LITONE 導入のステップ

1. 試用申し込み

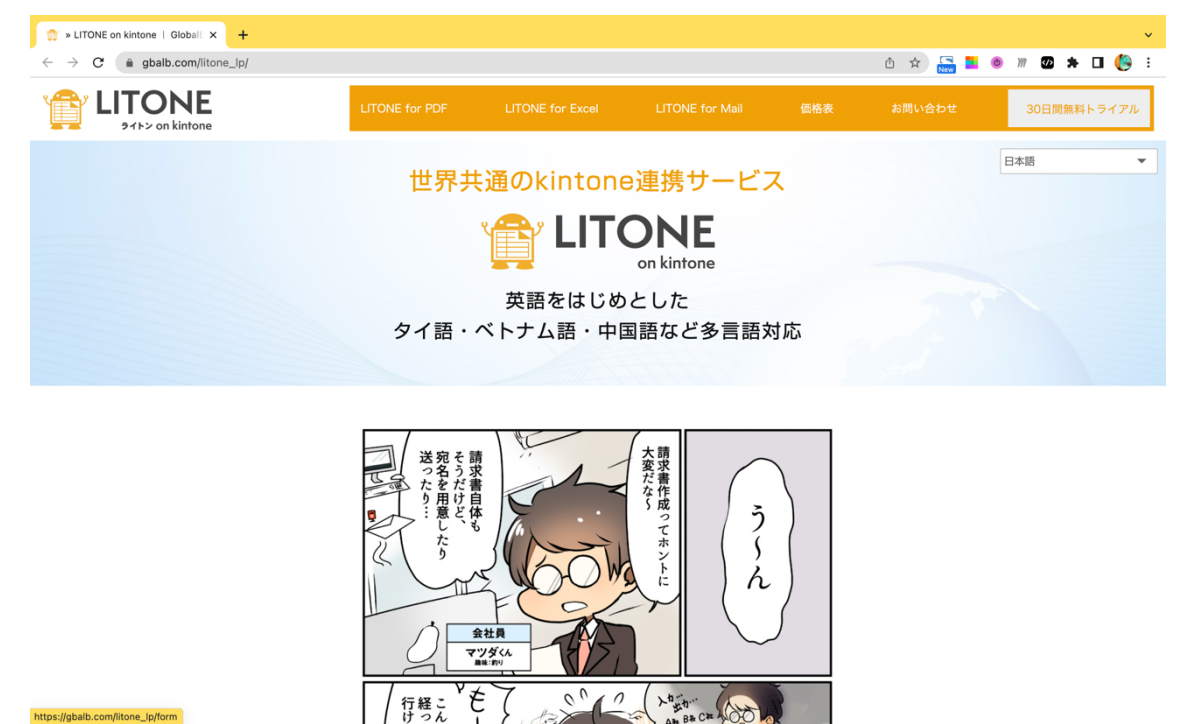

https://gbalb.com/litone\_lp/にアクセスします

右上にある 30 日間無料トライアルをクリックしてください

| <sup>™</sup> × LITONE Free Trial Application × +             ←           ←             ←           ←             ←           ← |                |                  |                 |     | û 🗴 🔚 <mark>-</mark> | ↓<br>● ਆ 🛯 ★ 🖬 🌔 : |  |  |  |
|----------------------------------------------------------------------------------------------------|----------------|------------------|-----------------|-----|----------------------|--------------------|--|--|--|
|                                                                                                    | LITONE for PDF | LITONE for Excel | LITONE for Mail | 価格表 | お問い合わせ               | 30日間無料トライアル        |  |  |  |
|                                                                                                    |                |                  |                 |     |                      | 日本語                |  |  |  |
| LITONE<br>LITONE Free Trial Application Form                                                                                   |                |                  |                 |     |                      |                    |  |  |  |
|                                                                                                    |                |                  |                 |     |                      |                    |  |  |  |

LITONE on kintoneの30日間無料トライアルは以下のメールフォームよりお願いいたします。

| 会社名            | হায়                                                            |     |
|----------------|-----------------------------------------------------------------|-----|
| 部署名            |                                                                 |     |
| 代表者名           | В.M.                                                            |     |
| 担当者名           | <i>в</i> я                                                      |     |
| メールアドレス        | <i>B</i> M                                                      |     |
| メールアドレス確認      | ē3ā                                                             |     |
| kintoneログインURL | 利用したいkintoneのURLをコピーして、「https://(サブドメイン).cybozu.com/」の形式で入力してく/ | ださい |

774/152--

必須項目を入力して送信ボタンをクリックしてください

入力いただいたメールアドレス宛に2営業日以内にLITONEのログイン情報を記載したメ ールが届きます。

## LITONEの環境をご用意致しました Ď

| 【株式会社GlobalB】 lintone@gbalb.com sv1332.xserver.jp <u>経由</u>                                                                                                    |
|----------------------------------------------------------------------------------------------------|
| この度は、LITONEにお申し込みいただき、誠にありがとうございます。<br>環境のご準備ができましたので、ご案内させていただきます。                                                                                                    |
| <ul> <li>□ 登録情報         <ul> <li>・会社名:</li> <li>・お名前:</li> <li>・メールアドレス:!</li> <li>・パスワード:ayjvk</li> <li>・申込みコース:Lintone 帳票 + mail 無料トライアル</li> <li>・トライアル終了日:2022-(</li> </ul> </li> </ul> |
| 下記のURLをクリックし、以下の手順で登録をお願いします。<br>ログインページ: <u>https://lintone.net/</u><br>1. ログインする<br>*初期パスワードから変更する場合は<br>[パスワードを忘れた方はこちら]から変更手続きを行ってください。                                                 |

- 2. kintoneへの接続設定を行う
- 3. アプリを登録し、帳票を作成する

今後とも、LITONE をよろしくお願い申し上げます。

2. ログイン

https://lintone.net にアクセスします。

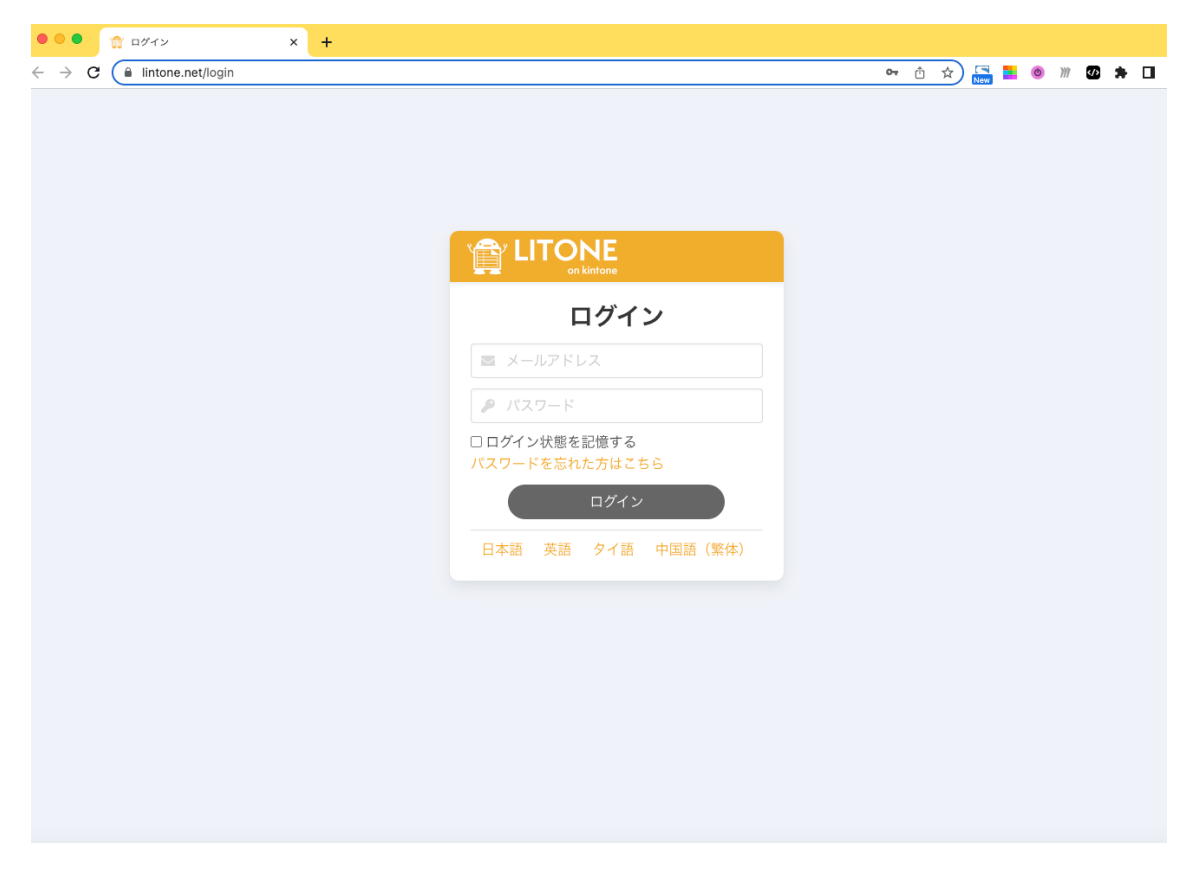

メールに記載されているメールアドレスとパスワードを入力してログインをクリック します。

※ログイン状態を記憶するにチェックを入れておくと次回ログイン時から便利です

3. 接続設定

ログインできたら、このような画面が表示されます。

| 🎲 プラグイン選択                                  | × +                                        |         | ~         |
|--------------------------------------------|--------------------------------------------|---------|-----------|
| $\leftrightarrow \rightarrow C$ intone.net |                                            | 약 🖞 🏠 🔜 |           |
| on kintone                                 |                                            | 日本語     | Yoshimi Y |
|                                            |                                            |         |           |
|                                            |                                            |         |           |
|                                            | 利用したい連携サービスをクリックしてください                     |         |           |
|                                            |                                            |         |           |
|                                            | kintone接続情報が設定されていないので、OKをクリックして、設定してください。 |         |           |
|                                            | ОК                                         | _       |           |
|                                            |                                            |         |           |
|                                            |                                            |         |           |
|                                            | PDF出力の設定をする エクセル出力の設定をする                   |         |           |
|                                            |                                            |         |           |
|                                            | メール送信サービス                                  |         | _         |
|                                            |                                            |         |           |
|                                            |                                            |         |           |
|                                            |                                            |         |           |

OK をクリックすると、以下の画面が開きます。

| ☆ kintone接続設定 × +                |                                                                                                 |    |       |     | ~           |
|----------------------------------|-------------------------------------------------------------------------------------------------|----|-------|-----|-------------|
| ← → C 🔒 lintone.net/kintone-acco | punt/edit Or                                                                                    | ₫☆ | New E | o m | Ø 🖈 🖬 🌔 i   |
|                                  |                                                                                                 |    | 日本語   | ~   | 💄 yoshimi 🗸 |
|                                  | ホーム ▶ kintone接続設定                                                                               |    |       |     |             |
|                                  | kintone接続設定                                                                                     |    |       |     |             |
|                                  | LITONEがkintoneにアクセスするための情報を登録してください <ul> <li>設定は後から右上メニューの「kintone接続設定」から変更することができます</li> </ul> |    |       |     |             |
|                                  | kintoneログイン情報                                                                                   |    |       |     |             |
|                                  | • LITONEを利用して帳票を出力したいkintoneの情報を指定してください                                                        |    |       |     |             |
|                                  | kintoneログインURL(サイボウズのログインURL)                                                                   |    |       |     |             |
|                                  | ・ 利用したいkintoneのURLをコピーして、「https://(サブドメイン).cybozu.com/」の形式で入力してくだ<br>さい                         |    |       |     |             |
|                                  | • URL                                                                                           |    |       |     |             |
|                                  | kintoneユーザー (サイボウズユーザー)                                                                         |    |       |     |             |

kintone ログイン情報の部分に以下の項目を入力してください。

URL: LITONE と接続したい kintone の URL をコピーして URL 部分に入力。 kintone ユーザー:

kintone にログインするログイン名とパスワードを入力。 ※ 管理者権限があるアカウントを設定するようにしてください。 右上に緑の帯が出てきたら接続成功です。

| IPアドレス         CIDR           52.199.17.212         /           Basic認証による制限           ・ Basic認証になる制限           ・ Basic認証になる場合は、「利用している」を選択後に表示されるフォームに情報を入力してください。           ・ Basic認証については「Basic認証とは-cybozu.comへルブ」びを参照ください           利用している           セキュアアクセス (クライアント証明書) による制限           ・ セキュアアクセスを利用している場合は、「利用している」を選択後に表示されるフォームに情報を入力してください。           ・ セキュアアクセスを利用している場合は、「利用している」を選択後に表示されるフォームに情報を入力してください。 | ・ IPア<br>レスを迫<br>さい                         | ドレス制限を利用し<br>加してください<br>zu.comのIPアドレス | ている場合は、cybozi<br>、制限については、 「     | u.com共通管理の<br>「IPアドレス制限と       | 「アクセス制限」にて下診<br><mark>は-cybozu.comへルプ」</mark> | 22つのIPアド<br>ご を参照くだ | kit | ntone接 | が<br>続が成 | 功しまし | た。 |
|----------------------------------------------------------------------------------------------------|---------------------------------------------|---------------------------------------|----------------------------------|--------------------------------|-----------------------------------------------|---------------------|-----|--------|----------|------|----|
| 52.199.17.212       /         Basic認証による制限         ・ Basic認証を利用している場合は、「利用している」を選択後に表示されるフォームに情報を入力してください         ・ Basic認証とは-cybozu.comヘルブ」ごを参照ください         利用している         オ用している         セキュアアクセス (クライアント証明書) による制限         ・ セキュアアクセスを利用している場合は、「利用している」を選択後に表示されるフォームに情報を入力してください         ・ セキュアアクセスを利用している場合は、「利用している」を選択後に表示されるフォームに情報を入力してください         ・ セキュアアクセスを利用している場合は、「利用している」を選択後に表示されるフォームに情報を入力してください     |                                             |                                       | IPアドレス                           |                                | CIDR                                          |                     |     |        |          |      |    |
| Basic認証による制限          ・ Basic認証を利用している場合は、「利用している」を選択後に表示されるフォームに情報を入力してください           ・ Basic認証については「Basic認証とは-cybozu.comへルプ」ピを参照ください           利用している           セキュアアクセス (クライアント証明書)による制限           ・ セキュアアクセスを利用している場合は、「利用している」を選択後に表示されるフォームに情報を入力してください           ・ セキュアアクセスを利用している場合は、「利用している」を選択後に表示されるフォームに情報を入力してください           ・ セキュアアクセスについては「セキュアアクセスを設定する-cyvozu.comへルプ」ピ を参照ください                           |                                             |                                       | 52.199.17.212                    |                                | 1                                             |                     |     |        |          |      |    |
| <ul> <li>Basic認証については「Basic認証とは-cybozu.comヘルブ」 ご を参照ください</li> <li>利用していない 利用している</li> <li>セキュアアクセス (クライアント証明書) による制限</li> <li>・セキュアアクセスを利用している場合は、「利用している」を選択後に表示されるフォームに情報を入<br/>カレてください</li> <li>・ セキュアアクセスについては「セキュアアクセスを設定する-cyvozu.comヘルブ」 ご を参照ください</li> </ul>                                                                                                    | Basic認証<br>・ Basic<br>ださい                   | による制限<br>認証を利用している                    | 5場合は、「利用してい                      | いる」を選択後に:                      | 表示されるフォームに情報                                  | <b>愛を入力してく</b>      |     |        |          |      |    |
| <ul> <li>セキュアアクセス(クライアント証明書)による制限</li> <li>・セキュアアクセスを利用している場合は、「利用している」を選択後に表示されるフォームに情報を入<br/>カレてください</li> <li>・セキュアアクセスについては「セキュアアクセスを設定する-cyvozu.comヘルプ」C<sup>I</sup>を参照ください</li> </ul>                                                                                                    | ・ Basic<br>利用してい                            | 認証については 「E                            | Basic認証とは-cyboz                  | zu.comヘルプ」 P                   | <b>る</b> を参照ください                              |                     |     |        |          |      |    |
| <ul> <li>セキュアアクセスを利用している場合は、「利用している」を選択後に表示されるフォームに情報を入<br/>力してください</li> <li>セキュアアクセスについては「セキュアアクセスを設定する-cyvozu.comへルプ」ビ を参照ください</li> </ul>                                                                                                    | セキュアフ                                       | <b>?</b> クセス(クライ)                     | アント証明書)によ                        | よる制限                           |                                               |                     |     |        |          |      |    |
|                                                                                                    | <ul> <li>セキ<br/>カしてく</li> <li>セキ</li> </ul> | ュアアクセスを利用<br>ださい<br>ュアアクセスについ         | している場合は、「利<br>ては <b>「セキュアアクt</b> | 川用している」を選<br><b>セスを設定する-cy</b> | 記択後に表示されるフォー<br>/ <b>vozu.comヘルプ」 ご</b> を     | ムに情報を入<br>参照ください    |     |        |          |      |    |
| 利用していない                                                                                                    | 利用してい                                       | ない 〇〇 利用                              | している                             |                                |                                               |                     |     |        |          |      |    |

画面上部に戻って、LITONEのロゴをクリックしてトップ画面に戻ります。

| ☆ kintone接起定 × E ログイン ×   +                                                                     |   |   |     |   |   |     |        |        |   |
|-------------------------------------------------------------------------------------------------|---|---|-----|---|---|-----|--------|--------|---|
| ← → C ( in lintone.net/kintone-account/edit                                                     | ٥ | ☆ | New | Ø | m | <⁄> | * 🗆    | ()     | 1 |
|                                                                                                 |   |   | 日本語 |   | v | 1   | L yosl | nimi 🗸 |   |
| ホーム ▶ kintone接続設定                                                                               |   |   |     |   |   |     |        |        |   |
| kintone接続設定                                                                                     |   |   |     |   |   |     |        |        |   |
| LITONEがkintoneにアクセスするための情報を登録してください <ul> <li>設定は後から右上メニューの「kintone接続設定」から変更することができます</li> </ul> |   |   |     |   |   |     |        |        |   |
| kintoneログイン情報                                                                                   |   |   |     |   |   |     |        |        |   |
| • LITONEを利用して帳票を出力したいkintoneの情報を指定してください                                                        |   |   |     |   |   |     |        |        |   |
| kintoneログインURL(サイボウズのログインURL)                                                                   |   |   |     |   |   |     |        |        |   |
| ・ 利用したいkintoneのURLをコピーして、「https://(サブドメイン).cybozu.com/」の形式で入力してくだ<br>さい                         |   |   |     |   |   |     |        |        |   |
| * URL                                                                                           |   |   |     |   |   |     |        |        |   |
| https://gbalb-demo.cybozu.com/                                                                  |   |   |     |   |   |     |        |        |   |
| kintoneユーザー (サイボウズユーザー)                                                                         |   |   |     |   |   |     |        |        |   |

※※右上に赤い帯が出てきたら接続失敗です。URL・ログイン名・パスワードのいずれかが間違っている可能性があります。再度やり直してください。

| ☆ kintone接続設定 × C ログイン × +                                                                                            |                                                                |                                |                                      |                    |                   |              |      |       |     |            |     |     | ~   |
|----------------------------------------------------------------------------------------------------|----------------------------------------------------------------|--------------------------------|--------------------------------------|--------------------|-------------------|--------------|------|-------|-----|------------|-----|-----|-----|
| ← → C 🔒 lintone.net/kintone-account/edit                                                                              |                                                                |                                |                                      |                    | 0                 | · Ô          | ☆    | New E | ٥   | <i>m</i> 🕫 | *   | • ( | 9 : |
| <ul> <li>IPアドレス制限を利用し<br/>レスを追加してください</li> <li>cybozu.comのIPアドレス<br/>さい</li> </ul>                                    | ている場合は、cyb<br>制限については、                                         | bozu.com共通<br>「IPアドレス          | 管理の「アクセン<br><mark>、制限とは-cybo</mark>  | ス制限」にて下記<br>zu.com | 2つのIPアド<br>接続が失敗し | <b>しまし</b> た | È、接i | 続情報を  | :再度 | ご確認        | くださ | in. | ×   |
|                                                                                                    | IPアドレス                                                         |                                |                                      | CIDR               |                   |              |      |       |     |            |     |     |     |
|                                                                                                    | 52.199.17.212                                                  |                                | 1                                    |                    |                   |              |      |       |     |            |     |     |     |
| Basic認証による制限         ・ Basic認証を利用している<br>ださい         ・ Basic認証については「E         利用していない       利用         セキュアアクセス(クライン) | 場合は、「利用し<br>asic認証とは-cyb<br>している<br><b>マント証明書)に</b><br>マリス 把合け | っている」を選<br>bozu.comへル<br>による制限 | 「訳後に表示され<br><b>↓ ブ」 ℃</b> を参照 ・<br>・ | るフォームに情報<br>ください   | (た株田を)            | <            |      |       |     |            |     |     |     |
| <ul> <li>セキュアアクセスを利用<br/>カレてください</li> <li>セキュアアクセスについ</li> </ul>                                                      | っている場合は、<br>ては <b>「セキュアア</b> ?                                 | 「利用している<br><b>クセスを設定</b> す     | る」を選択後に表<br>する-cyvozu.co             | 雨ヘルプ」 ピ を          | ムに情報を入<br>参照ください  | 1            |      |       |     |            |     |     |     |
| 利用していない 利用                                                                                                    | している                                                           |                                |                                      |                    |                   |              |      |       |     |            |     |     |     |
|                                                                                                    |                                                                | 変更を保存                          | 7                                    |                    |                   |              |      |       |     |            |     |     |     |

これで初期設定が完了です。使用できるサービスはアイコンに色がついています。 グレーアウトしているサービスを利用したい場合は別途お申し込みが必要になり ます。

| 🎲 プラグイン選択                    | x C ログイン x  | +                         |                                                                                                    | ~                                  |
|------------------------------|-------------|---------------------------|----------------------------------------------------------------------------------------------------|------------------------------------|
| ← → C ( a lintone.net        |             |                           | <ul> <li>△ ☆ </li> <li>○ ☆ </li> <li>○ ☆ </li>     &lt;</ul> | ◎ /// 20 ★ □ () :<br>✓ 💄 yoshimi ✓ |
|                              |             |                           |                                                                                                    |                                    |
|                              |             |                           |                                                                                                    |                                    |
|                              | 利月          | <b>目したい連携サービスをクリックし</b> つ | てください                                                                                                    |                                    |
|                              | 出力サービス      |                           |                                                                                                    |                                    |
|                              | PDF         | XLSX                      |                                                                                                    |                                    |
|                              | PDF出力の設定をする | エクセル出力の設定をする              |                                                                                                    |                                    |
|                              | メール送信サービス   |                           |                                                                                                    |                                    |
| https://lintone.net/pdf-form |             |                           |                                                                                                    |                                    |